## Gebruik van de Huawei E5785 Mobile WiFi Router van KPN in het buitenland.

Deze Mobile WiFi Router kan probleemloos in het buitenland gebruikt worden. De router zal zich in eerste instantie automatisch aanmelden aan een aanwezig netwerk aldaar, net als een SmartPhone dat doet.

1. Verbinding maken met het Internet:

- De Router is zó ingesteld dat hij op het <u>thuis-netwerk</u> in Nederland direct na het aanzetten automatisch verbinding maakt met het Internet, zodat je direct via WiFi verbinding kan maken en kan Internetten.
- Op een buitenlands mobiel netwerk moet deze verbinding <u>handmatig</u> gemaakt worden. Dit is uit veiligheidsoverwegingen zo ingesteld, en om je te beschermen tegen ongemerkt data-verbruik.
- Hiervoor moet de router via een USB-kabel worden aangesloten op een PC, en de software worden geïnstalleerd. Zie de afbeeldingen hieronder, en de begeleidende teksten erbij.

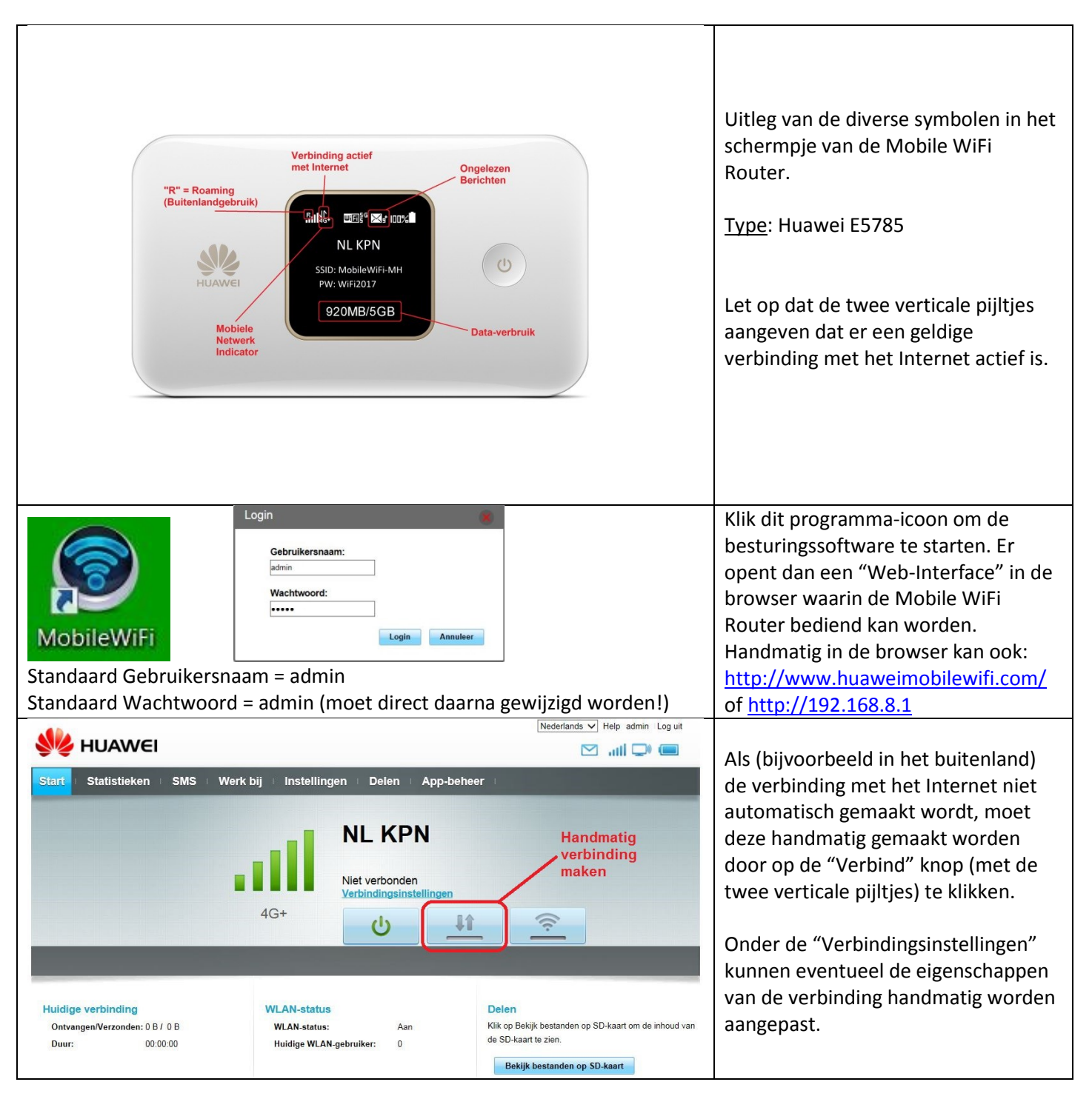

## Besef wel:

- Dat data in het buitenland niet altijd binnen je standaard data-bundel valt (alleen binnen de EU).
- Dat je de data bijna onzichtbaar verbruikt, zeker als je met meerdere gebruikers via WiFi op de Mobile WiFi Router bent aangemeld. Het aantal Ontvangen en Verzonden MB's kan wel al direct van het schermpje van de router worden afgelezen om een indruk te krijgen.

## 2. Notificaties:

- Bij 80% en bij 100% van de bundel-limiet (en in het buitenland bij 50 Euro) wordt een SMS-bericht naar de Mobile WiFi gestuurd om de gebruiker hiervan op de hoogte te stellen.
- Na de overschrijding van de limiet wordt data afgesloten ter bescherming van de gebruiker tegen een hoge rekening bij thuiskomst.
- In de Mobile WiFi Router komen deze SMS-berichten binnen op de SIM-kaart die erin zit.
- Dit is in eerste instantie te zien d.m.v. een envelopje in het schermpje van de router (Zie pagina 1).
- Om deze bericht te lezen, moet wederom de besturings-software (Web-interface) geopend worden op een PC. Zie de afbeeldingen hieronder.
- Om data weer vrij te geven, moet de gebruiker een SMS terug sturen volgens de instructie in de ontvangen SMS. Dit versturen kan via dezelfde software/web-interface.

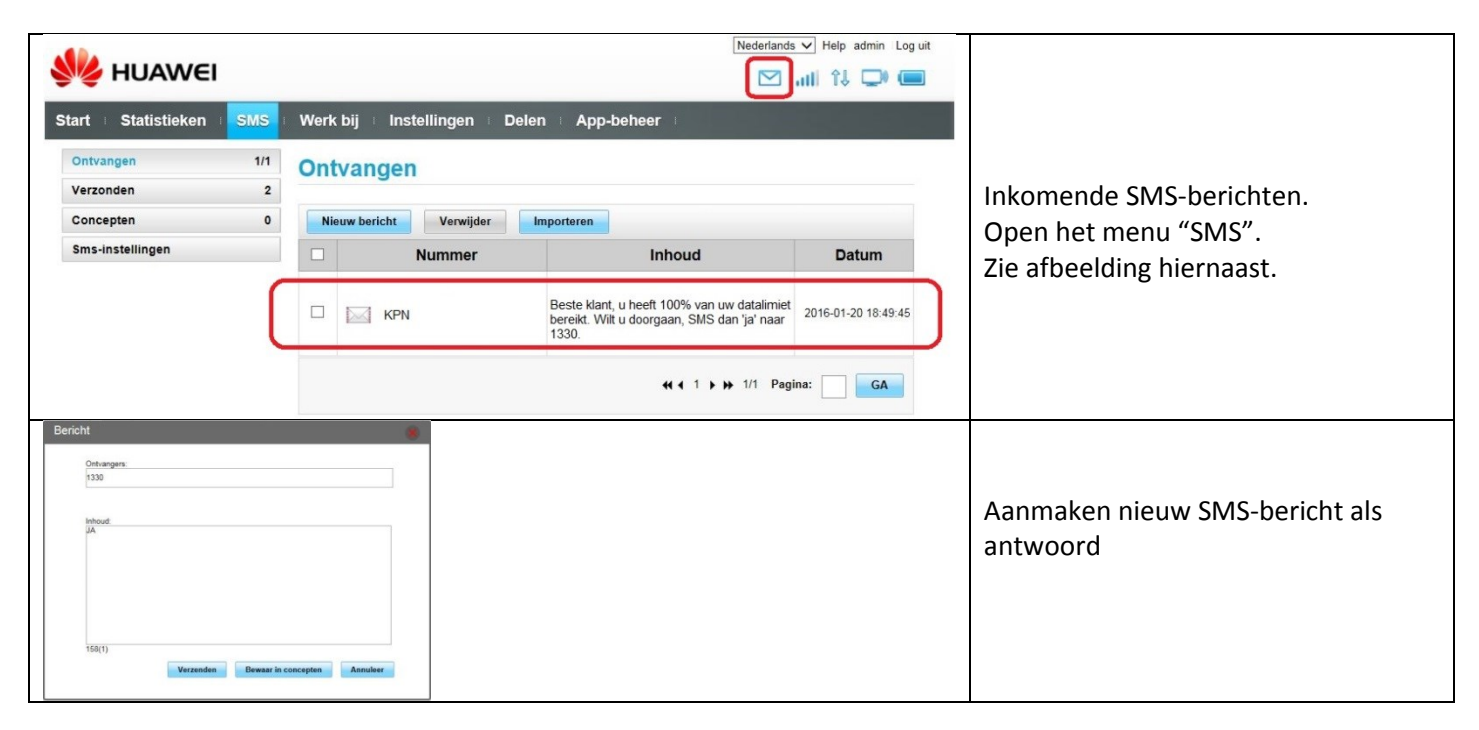

## 3. Interessant alternatief voor SmartPhone gebruikers:

- Ga in de App Store of Google Play Store op zoek naar de App "HUAWEI HiLink (Mobile WiFi)" en installeer deze.
  Meld je SmartPhone via WiFi aan op de Mobile WiFi Router (WiFi Password invoeren).
- Meld je smartenone via wier aan op de Mobile wier Router (wier Password invoeren)
   Start de App "HUAWEI HiLink", en voer Gebruikersnaam "admin" en Wachtwoord
- "admin" in (of je nieuwe zelf ingevoerde wachtwoord).
- Je kan kunt nu op een heel gebruikersvriendelijke manier alle functies van de Mobile WiFi Router bedienen, zoals dit ook met de PC software gedaan kan worden.
- Dus ook verbinding maken en verbreken, SMS berichten lezen etc.
- Let op: Hierin kun je ook de schakelaar "Data roaming" standaard aan zetten !

KPN-MH / Versie 1.0